1. POS tizimiga kirish uchun o'zingizga mos tariff sotib oling yoki 30 kun mobaynida bepul POS-FREE tariffidan foydalanib ko'ring

|                        | *                                              | abinet Market Mening saytim Hujjatlar                                                                          | Monitoring Ombor Balans KPI                                                    | Konsalting Info POS Umra B                                                                                    | Biznes HUB                                                                      | uz 🗸 🔘 |
|------------------------|------------------------------------------------|----------------------------------------------------------------------------------------------------|--------------------------------------------------------------------------------|----------------------------------------------------------------------------------------------------|---------------------------------------------------------------------------------|--------|
|                        |                                                |                                                                                                    | Tarifni tanlang                                                                |                                                                                                    |                                                                                 |        |
| Tek                    | POS FREE<br>1 oy bepul foydalnish<br>30<br>kun | Pos-START<br>Babe terif lichtik relations envolo<br>regelatif uchten melphul tantioe<br>100 0000<br>Cylik narx | POS-STANDART<br>Utabu tarif i chick charged anterior.<br>POD 0000<br>Oyik narx | POS-PRO<br>Udebu tari fuchik no cita chukana<br>savdo nagalari uchua magbul tarlov.<br>Ogla DODO<br>Oylik nar | POS-BUSINESS<br>Utebus tard for the needed tarrieo.<br>3 060 0000<br>Oylik nark |        |
| Kass<br>Foyd<br>Filial | a 1<br>alanuvchi 1<br>1<br>Tanlash             | Kasa 1<br>Foydalanuvchi 5<br>Filial 1<br>Tanlash                                                               | Kassa 3<br>Foydalanuvchi 12<br>Filial 1<br>Tanlash                             | Kassa 5<br>Foydalanuvchi 21<br>Fitial 3<br>Tanlash                                                            | Kassa 5<br>Foydalanuvchi 34<br>Filial 8<br>Tanlash                              |        |
|                        |                                                |                                                                                                    |                                                                                |                                                                                                    |                                                                                 |        |

2. POS-FREE bepul tarifini tanlagan paytingizda Kassa turini tanlashingiz kerak bo'ladi

| Kabinet Market Mening saytim | Hujjatlar Monitoring Ombor Balans KPI Konsi                                | salting Info POS Umra Biznes HUB | uz 🕶 🔘 |
|------------------------------|----------------------------------------------------------------------------|----------------------------------|--------|
|                              |                                                                            |                                  |        |
|                              |                                                                            |                                  |        |
|                              | <b>Kassa turi</b><br>Tanlangan kassa turiga asoslanib, kelajakda siz ushbu |                                  |        |
|                              | turda ishlaysiz                                                            |                                  |        |
|                              | Tanlang                                                                    |                                  |        |
|                              |                                                                            |                                  |        |
|                              | O Oddiy                                                                    |                                  |        |
|                              | Keyingisi                                                                  |                                  |        |
|                              |                                                                            |                                  |        |
|                              |                                                                            |                                  |        |
|                              |                                                                            |                                  |        |

3. Kirim qilish usulini tanlang

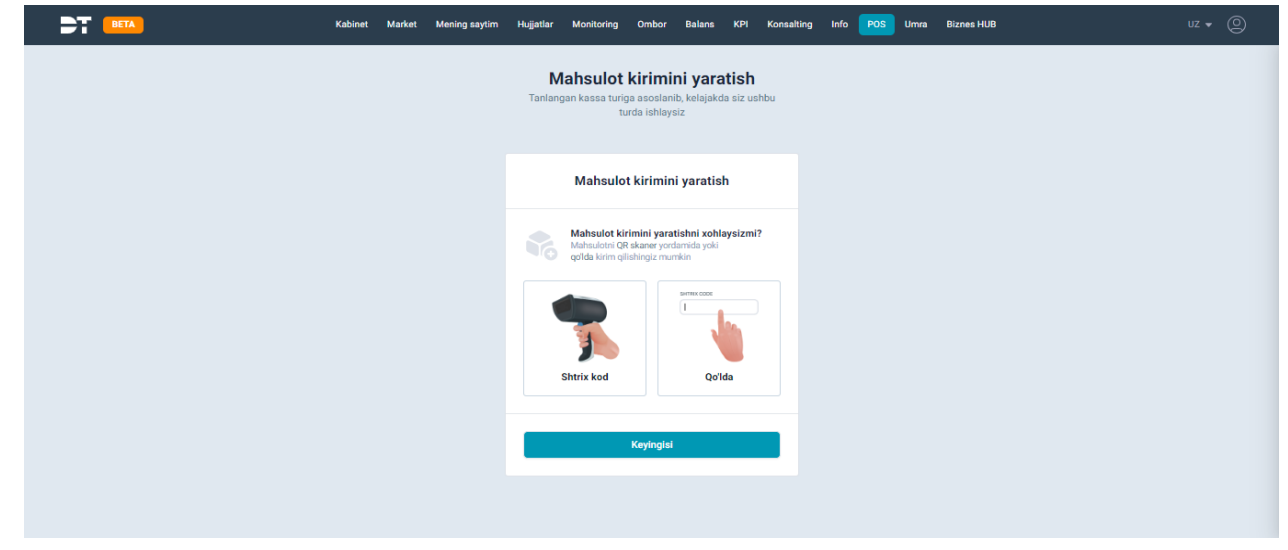

4. Shundan so'ng tizimda avtomatik tarzda kirim qilish bo'limi ochiladi yoki Ombor menyusidan Kirim bo'limini tanlash orqali ham bu bo'limga o'tish mumkin

|                                   | Kabinet Market Meningsayılım Huğatlar Monitoring Ombor Balans KPI Konsalting Info <mark>POS</mark> Umra BiznesHUB |       |                  |      |
|-----------------------------------|----------------------------------------------------------------------------------------------------|-------|------------------|------|
|                                   |                                                                                                    |       |                  |      |
| 卧 DT POS                          | Yangi kirim yaratish                                                                                              |       |                  |      |
|                                   | Bolim Kontragent                                                                                                  |       |                  |      |
| <ul> <li>Asosiy sahifa</li> </ul> | DT ECOSYSTEM MCHJ                                                                                                 |       |                  |      |
| 🛱 Savdo nuqtasi                   |                                                                                                    |       |                  |      |
| 🙆 Ombor                           | Shtrix kod Tovarlarni qoʻlda kiritish Excel fayl yuklash                                                          |       |                  |      |
| — Ombor                           |                                                                                                    |       |                  |      |
| — Kirim                           |                                                                                                    |       |                  |      |
| — Hisobdan chiqarish              |                                                                                                    |       |                  |      |
| — Inventarizatsiya                |                                                                                                    | Ortga | Saqlash va yakun | lash |
| — Muddati oʻtgan tavarlar         |                                                                                                    |       |                  |      |
| — Mahsulotni boʻlish              |                                                                                                    |       |                  |      |
| Narxni boshqarish                 |                                                                                                    |       |                  |      |
| Mahsulot                          |                                                                                                    |       |                  |      |
| SS Boshqaruv                      |                                                                                                    |       |                  |      |

5. Mahsulotlarni tizimga kiritishning 3 xil usuli mavjud: shtrix-kod ni skanerlash, strix-kod raqamini qo'lda terish va agar sizda mahsulotlar ro'yxati excel jadvalda shakllangan bo'lsa excel faylni yuklash orqali

|                                             | Kabinet          | Market        | Mening saytim | Hujjatlar | Monitoring | Ombor | Balans | КРІ | Konsalting | Info POS | Umra | Biznes HUB |   |       |                 | 0     |
|---------------------------------------------|------------------|---------------|---------------|-----------|------------|-------|--------|-----|------------|----------|------|------------|---|-------|-----------------|-------|
|                                             |                  |               |               |           |            |       |        |     |            |          |      |            |   |       |                 |       |
| 📴 DT POS                                    | < Yangi kirim y  | yaratish      |               |           |            |       |        |     |            |          |      |            |   |       |                 |       |
| Asosiv sahifa                               | Boʻlim           |               |               |           |            |       |        |     | Kontrager  |          |      |            |   |       |                 |       |
|                                             | DT ECOSYSTEM MCH |               |               |           |            |       |        |     | Kontra     | igent    |      |            |   |       |                 |       |
| 🛱 Savdo nuqtasi                             |                  |               |               |           |            |       |        |     |            |          |      |            |   |       |                 |       |
| in Ombor                                    | Shtrix kod To    | varlarni qoʻl | da kiritish   |           | yuklash    |       |        |     |            |          |      |            |   |       |                 |       |
|                                             |                  |               |               |           |            |       |        |     |            |          |      |            |   |       |                 |       |
| Million .                                   |                  |               |               |           |            |       |        |     |            |          |      |            |   |       |                 |       |
|                                             |                  |               |               |           |            |       |        |     |            |          |      |            |   |       |                 |       |
|                                             |                  |               |               |           |            |       |        |     |            |          |      |            |   |       |                 |       |
|                                             |                  |               |               |           |            |       |        |     |            |          |      |            | c | Intoa | Saglash ya yaku | nlash |
|                                             |                  |               |               |           |            |       |        |     |            |          |      |            |   |       |                 |       |
| <ul> <li>Muddati oʻtgan tavarlar</li> </ul> |                  |               |               |           |            |       |        |     |            |          |      |            |   |       |                 |       |
|                                             |                  |               |               |           |            |       |        |     |            |          |      |            |   |       |                 |       |
| Narvni boshnarish                           |                  |               |               |           |            |       |        |     |            |          |      |            |   |       |                 |       |
|                                             |                  |               |               |           |            |       |        |     |            |          |      |            |   |       |                 |       |
| (*) Mahsulot                                |                  |               |               |           |            |       |        |     |            |          |      |            |   |       |                 |       |
| 80 Boshqaruv                                |                  |               |               |           |            |       |        |     |            |          |      |            |   |       |                 |       |

6. Shtrix-kodni skanerlash orqali mahsulot qo'shish: mahsulotdagi shtrix-kodni skanerlash orqali POS tizimiga kiritilgan tasnif.soliq.uz tizimidagi 374 000 dan ziyod mahsulotlar bazasidan shtrix-kod orqali skanerlangan mahsulot ma'lumotlari chiqadi. O'lchov birligi, kirim narxi, miqdori, soruv narxi va amal qilish muddatini kiritib, Saqlash tugmasini bosing

| BETA                                                    | Kabinet Marke                                                                 | Shtrix kod                                                     | >                                            | × Biznes HUB | Oʻzbek 🔻 🙁                 |
|---------------------------------------------------------|-------------------------------------------------------------------------------|----------------------------------------------------------------|----------------------------------------------|--------------|----------------------------|
|                                                         | Kirim         / Yangi kirim yaratish           ←         Yangi kirim yaratish | MAHSULOT NOMI<br>Salixan, отбеленная для чистки бытовой и хозя | айственной техники размер 36см х 50см модель |              |                            |
| DT POS Asosiy sahifa                                    | Bo'lim                                                                        | KATEGORIYALAR<br>06307001002-Tozalash salfetkalari             |                                              |              |                            |
| <ul> <li>Savdo nuqtasi</li> <li>Ombor</li> </ul>        | Shtrix kod                                                                    | SHTRIX KOD<br>4780024520017 +                                  | MXIK<br>06307001002012002                    |              | ·                          |
| - Ombor                                                 |                                                                               | SKU                                                            | Oʻlchov birligi turi                         |              |                            |
| — Kirim                                                 |                                                                               | 2408104128                                                     | шт. Х Х                                      |              |                            |
| — Hisobdan chiqarish<br>— Inventarizatsiya              |                                                                               | Kirim nani<br>5000                                             | Miqdori<br>1000                              |              | Ortga Saqlash va yakunlash |
| — Muddati oʻtgan tavarlar                               |                                                                               | Sotuv narxi 6000                                               | Saqlash muddati                              |              |                            |
| — Mahsulotni boʻlish                                    |                                                                               |                                                                |                                              |              |                            |
| <ul> <li>Narxni boshqarish</li> <li>Mahsulot</li> </ul> |                                                                               | Arti                                                           | kul 🕑                                        |              |                            |
| 88 Boshqaruv                                            | ×                                                                             |                                                                | Orqaga                                       |              |                            |

7. Shtrix-kodi yo'q yoki skanerlash imkoni bo'lmasa, mahsulotni qo'lda kiritish menyusini tanlang. Shtrix-kod raqamini qo'lda yozing va hamma ma'lumotlarni kiritib chiqing. Saqlash tugmasini bosing

| DT BETA                   | Kabinet Marke                                                                                                    | Mahsulot qoʻshish                                             |                                         | ×       | Biznes HUB | Oʻzbek 🔻 🙁                 |
|---------------------------|----------------------------------------------------------------------------------------------------|---------------------------------------------------------------|-----------------------------------------|---------|------------|----------------------------|
| 🗊 DT POS                  | Kirim / Yangi kirim yaratish       Image: Constraint of the second second s | Shtrix kod<br>4820048483940 +                                 |                                         |         |            |                            |
| 🕞 Asosiy sahifa           | Bo'lim                                                                                                    | Kategoriyalar                                                 |                                         |         |            |                            |
| 📄 Savdo nuqtasi           |                                                                                                    | 03808001003-Dezinfiksiya vositalari                           |                                         | × v     |            | •                          |
| in Ombor                  | A Shtrix kod Tovarlarni d                                                                                                    | Brend                                                         |                                         |         |            |                            |
| — Ombor                   |                                                                                                    | 03808001003051-Biosprey                                       |                                         | ×v      |            |                            |
| — Kirim                   |                                                                                                    | Moik                                                          |                                         |         |            |                            |
| — Hisobdan chiqarish      |                                                                                                    | 03808001003051002 / Дезинфикция воситалар<br>суюқ, ПЭТ флакон | и: Biosprey, Антисептик восита қўл учун | ×v      |            |                            |
| — Inventarizatsiya        |                                                                                                    |                                                               |                                         |         |            | Ortga Saqlash va yakunlash |
| — Muddati oʻtgan tavarlar |                                                                                                    | O'lchov birligi<br>шт. (пэт флакон)                           |                                         | ×v      |            |                            |
| — Mahsulotni boʻlish      |                                                                                                    | SAT                                                           |                                         |         |            |                            |
| Narxni boshqarish         | · •                                                                                                    | 2408100021                                                    |                                         | G       |            |                            |
| 🛞 Mahsulot                |                                                                                                    | Mahadatanat                                                   |                                         |         |            |                            |
| 80 Boshqaruv              | - •                                                                                                    | Antiseptik                                                    |                                         |         |            |                            |
| 🗎 Savdo nuqtasi           |                                                                                                    |                                                               |                                         |         |            | •                          |
| in Ombor                  | A Shtrix kod Tovarlarni d                                                                                                    | Kirim narxi                                                   | Miqdori                                 |         |            |                            |
| — Ombor                   |                                                                                                    | 10000                                                         | 50                                      |         |            |                            |
| — Kirim                   |                                                                                                    | Sotuv narxi                                                   | Saqlash muddati                         |         |            |                            |
| — Hisobdan chiqarish      |                                                                                                    | 12000                                                         | 31-12-2024                              | ×       |            |                            |
| — Inventarizatsiya        |                                                                                                    | Tarozi                                                        |                                         |         |            | Ortga Saqlash va yakunlash |
| — Muddati oʻtgan tavarlar |                                                                                                    |                                                               |                                         |         |            |                            |
| — Mahsulotni boʻlish      |                                                                                                    | Art                                                           | kul 🕀                                   | ]       |            |                            |
| 🛞 Narxni boshqarish       | · ·                                                                                                    |                                                               | Orages                                  | Saulach |            |                            |
| 💮 Mahsulot                | ~                                                                                                    |                                                               | orqaga                                  | ouquaan |            |                            |
| 88 Boshqaruv              | · •                                                                                                    |                                                               |                                         |         |            |                            |

8. Ombor bo'limiga o'tib, kiritilgan mahsulotlar ro'yxatini ko'rishingiz mumkin

|                           | K            | abinet Market  | Mening saytim    | Hujjatlar   | Monitoring  | Ombor     | Balans    | KPI      | Konsalting | Info | POS      | Umra    | Biznes HUB             |             | Oʻzbek 🔻      | 0          |
|---------------------------|--------------|----------------|------------------|-------------|-------------|-----------|-----------|----------|------------|------|----------|---------|------------------------|-------------|---------------|------------|
| G<br>B DT POS 🔇           | Ombor        |                | Inisab           |             |             |           |           |          |            |      |          |         |                        |             |               |            |
| Asosiy sahifa             | GALAKTIKA MO | HJ ×           | 1210511          |             |             |           | Soni      |          |            |      | Kiri     | m narxi |                        | Sotuv narxi |               | Ľ          |
| 🛱 Savdo nuqtasi 🗸 🗸       |              |                |                  |             |             |           |           |          |            |      |          |         |                        |             |               |            |
| in Ombor 🔨 🔿              |              |                |                  |             |             |           |           |          |            |      |          |         |                        |             |               | <b>G</b> • |
| — Ombor                   | Mahsulotlar  |                |                  |             |             |           |           |          |            |      |          |         |                        | GORIZONT    | GALAKTIKA MCI | ч          |
| — Kirim                   | Sku          | Mahsulot nom   | i                |             |             |           |           |          |            | Sht  | trix kod |         | Qo'shimcha ma'lumotlar |             | Miqdori       |            |
|                           | ۹            | ۹              |                  |             |             |           |           |          |            |      |          |         |                        |             |               |            |
| — Koʻchirish              | 2408096011   | AHMAD TEA (    | Mint Green Tea)  |             |             |           |           |          |            | 054  | 4881004  | 732     |                        |             | 2             |            |
| — Hisobdan chiqarish      | 2408095278   | AHMAD TEA (    | lemon Tea)       |             |             |           |           |          |            | 054  | 4881008  | 679     |                        |             | 1             |            |
| — Inventarizatsiya        | 2408096069   | Flecha, Байхов | ый крупно листов | вой Артикул | 9374 G2 Пол | ипропилен | ювый паке | π 350 r. |            | 478  | 8005722  | 1639    |                        |             | 9             |            |
| — Muddati oʻtgan tavarlar |              |                |                  |             |             |           |           |          |            |      |          |         |                        |             |               |            |
| — Mahsulotni boʻlish      |              |                |                  |             |             |           |           |          |            |      |          |         |                        |             |               |            |
| — Mahsulotni yigʻish      |              |                |                  |             |             |           |           |          |            |      |          |         |                        |             |               |            |
| Narxni boshqarish v       |              |                |                  |             |             |           |           |          |            |      |          |         |                        |             |               |            |

9. Mahsulotlar menyusida Mahsulotlar bo'limini tanlash orqali ham kiritilgan mahsulotlar ro'yxatini ko'rish mumkin

|                                                                                           | Kabinet Market M            | ening saytim Hujjatlar Moni          | toring Ombor Balans  | KPI Konsalting Info                                                     | OS Umra Biznes HUB       |                   | 0'zbek 🔻 🙁        |
|-------------------------------------------------------------------------------------------|-----------------------------|--------------------------------------|----------------------|-------------------------------------------------------------------------|--------------------------|-------------------|-------------------|
| ে Mahsulot<br>ট্রু DT POS ে<br>ব্রুডালাল                                                  | lar<br>① Excel fayl yuklash |                                      | 1                    | dan 10 gacha 70 tadan                                                   |                          | Izlash            | . α               |
| <ul> <li>G. Asosiy sahifa</li> <li>⇒ Savdo nuqtasi</li> <li>&gt; N<sup>2</sup></li> </ul> | Sku                         | Nomi                                 | Brend                | Kategoriyalar                                                           | O'Ichov birligi          | Mxik kodi         | Amailar           |
| Ombor      ·     Naruni boshqarish      ·                                                 | 2408100110                  | Felix говядина в желе с<br>томатами  | 02309001001011-Felix | 02309001-Hayvonlarni<br>oziqlantirishda<br>qoʻllanadigan<br>məhsulatlar | dona (qadoq) 85<br>gramm | 02309001001011004 | 단 한 국정 🖗          |
| Mahsulot     A                                                                            | 2408106889                  | Felix говядина в желе                | 02309001001011-Felix | 02309001-Hayvonlarni<br>oziqlantirishda                                 | dona (qadoq) 85          | 02309001001011001 | 또 다 응명 <b>(</b> ) |
| — Kategoriyalar<br>— Brend                                                                |                             |                                      |                      | qoʻllanadigan<br>mahsulotlar                                            | gramm                    |                   |                   |
| — Maik kadi 3                                                                             | 2408103909                  | Аведовь                              | 01520001001000       | 01512001-Kungaboqar<br>yogʻi va uning<br>fraksiyalari                   | dona (butilka) 1 litr    |                   | 한 친 공 🖞           |
| <ul> <li>Boshqaruv ~ 4</li> <li>(b) Kontragenlarni boshqarish ~</li> </ul>                | 2408102085                  | Felix говядина в соусе с<br>томатами | 02309001001011-Felix | 02309001-Hayvonlarni<br>oziqlantirishda<br>qoʻllanadigan<br>mahsulotlar | dona (qadoq) 85<br>gramm | 02309001001011004 | 단 유 유 후           |

10. Sotuvni boshlash uchun o'z akkauntingizdan foydalanishingiz mumkin yoki, tizimda Sotuvchilar uchun cheklangan funksionallar bilan alohida akkaunt yaratish imkoni mavjud. Buning uchun Kabinetda Foydalanuvchilar bo'limini tanlang

|                                      | Kabinet               | farket Mening saytim Hujjatlar Monitoring | Ombor Balans KPI | Konsalting Info POS Umra I | Biznes HUB    | uz • 🔘          |
|--------------------------------------|-----------------------|-------------------------------------------|------------------|----------------------------|---------------|-----------------|
| 🖲 Kabinet 🤇                          | Foydalanuvchilar      |                                           |                  |                            |               |                 |
| Sotuvchi Xaridor                     | Faol foydalanuvchilar | Taklif etilgan foydalanuvchilar           |                  |                            |               |                 |
| (g) Profil                           |                       |                                           |                  |                            |               |                 |
| 🜐 Balans                             | 😔 Xodimni qoʻshish    | Поиск                                     | Q                |                            |               | Video qo'llanma |
| 샹 Foydalanuvchilar                   |                       |                                           |                  |                            |               |                 |
| log Mahsulotlar / Xizmatlar (Market) | Nº RASM               | TO'LIQ ISM                                | FOYDALANUVCHI    | ELEKTRON POCHTA            | TELEFON       |                 |
| 🖒 Hujjatlar                          |                       |                                           | 000057700700     |                            | .000057700700 |                 |
| 🕆 Narxlar bo'yicha so'rov            | and a second          | NORBER HATDAROV MIRZATAROVICH             | 99095//06/69     | nuber/ow/gmail.com         | +998957706769 |                 |
| Mening tarifim                       | -                     |                                           |                  |                            |               |                 |
| 🕙 Mening saytim                      | 2                     | HIKMATJON RAXIMOV QADAMBAYEVICH           | 998901890625     | tack@dt.uz                 | +998901890625 | 1               |
| 🗘 Xabarlar                           |                       |                                           |                  |                            |               |                 |
|                                      | 3                     | NURULLO KARIMOV OMONJON O'G'LI            | 998905640618     | karimovdeveloper@gmail.com | +998905640618 | I               |
|                                      |                       |                                           |                  |                            |               |                 |
|                                      |                       |                                           |                  |                            |               |                 |
| 🛪 Qoʻllab-quvvatlash                 |                       |                                           |                  |                            |               |                 |

11. Xodimni qo'shish tugmasini bosing va xodimning ma'lumotlarini kiritib chiqing

| BETA                               |                              | Mening saytim Hujjatlar | Monitoring Ombor Balans KPI Konsalting Info                | POS Umra E |               |                 |
|------------------------------------|------------------------------|-------------------------|------------------------------------------------------------|------------|---------------|-----------------|
| 🕅 Kabinet <                        | Foydalanuvchilar             | Xodimni qo'shish        |                                                            | ×          |               |                 |
| Sotuvchi Xaridor                   | Faol foydalanuvchilar Taklif | 1 Shaxsiy ma'lur        | notlar 2 Rollar va modullarga ruxsat beris                 | h          |               |                 |
| (g) Profil                         |                              |                         |                                                            |            |               |                 |
| 🛱 Balans                           | Xodimni qo'shish             |                         | Ism •                                                      |            |               | Video qo'llanma |
| 緣 Foydalanuvchilar                 |                              | + Foydalanuvchi         | Familiya •                                                 |            |               |                 |
| l Mahsulotlar / Xizmatlar (Market) | No RASM TO'LI                | 103111                  | Shonazarov                                                 |            | TELEFON       |                 |
| 🕥 Hujjatlar                        |                              |                         | Otasining ismi •                                           |            |               |                 |
| 🜐 Narxlar bo'yicha so'rov          | 1 NUR                        |                         | Xushnazar oʻgʻli                                           | n          | +998957708789 | i               |
| Mening tarifim                     |                              |                         | Telefon •                                                  |            |               |                 |
| 😚 Mening saytim                    | 2 🗿 нікм                     |                         | +998 77-123-45-67                                          |            | +998901890625 | :               |
| 🛆 Xabarlar                         | <u></u>                      |                         | Belgilangan raqamga roʻyxatdan oʻtish havolasi yuboriladi. |            |               |                 |
|                                    |                              |                         | Elektron pochta                                            |            |               |                 |
|                                    | 3 NUR                        |                         | mardon@dt.uz                                               | ail.com    | +998905640618 | :               |
|                                    |                              |                         |                                                            |            |               |                 |
|                                    |                              |                         | Yopish Keyingisi                                           |            |               |                 |
| 계 Qo'llab-quvvatlash               |                              |                         |                                                            |            |               |                 |

12. Kerakli rol va notification olishi uchun ruxsat berishingiz lozim

| DT BETA                             | Kabinet Market              | Xodimni qo'shish     |                                       | ×                     | OS Umra  |               |                 |
|-------------------------------------|-----------------------------|----------------------|---------------------------------------|-----------------------|----------|---------------|-----------------|
| 🖇 Kabinet 🧹                         | Foydalanuvchilar            | Shaxsiy ma'lumot     | tlar — 2 Rollar va modu               | ıllarga ruxsat berish |          |               |                 |
| Sotuvchi Xaridor                    | Faol foydalanuvchilar Takli |                      |                                       |                       |          |               |                 |
| (g) Profil                          |                             | Modullarning nomlari | Rollar                                | Bildirishnoma 😾       |          |               |                 |
| 🜐 Balans                            | Xodimni qo'shish            | DTPOS                | Sotish imkoniyati 🗸 🗸                 |                       |          |               | Video qo'llanma |
| 🐇 Foydalanuvchilar                  |                             |                      |                                       |                       |          |               |                 |
| lo Mahsulotlar / Xizmatlar (Market) | NO RASM TO                  | Biznes Apteka        | Tanlash v                             |                       |          | TELEFON       |                 |
| 😚 Hujjatlar                         | . 💮                         |                      |                                       |                       |          | .000057700700 |                 |
| 🔒 Narxlar bo'yicha so'rov           |                             | Cabinet              | Tanlash v                             |                       | 011      | 1776757706767 |                 |
| ာ Mening tarifim                    |                             | KDI                  |                                       |                       |          |               |                 |
| 😚 Mening saytim                     | 2 Нік                       | N I                  | · · · · · · · · · · · · · · · · · · · |                       |          | +998901890625 | ÷               |
| 🗘 Xabarlar                          |                             | DWM                  | Tanlash v                             |                       |          |               |                 |
|                                     | з 🗾 NU                      |                      |                                       |                       | mail.com | +998905640618 |                 |
|                                     | <b>1</b>                    | FinDoc               | Tanlash v                             |                       |          |               |                 |
|                                     |                             |                      |                                       |                       |          |               |                 |
|                                     |                             | RKP                  | Tanlash V                             |                       |          |               |                 |
| 🛪 Qoʻllab-quvvatlash                |                             |                      |                                       |                       |          |               |                 |

13. Xodimga dt.uz tizimida ro'yxatdan o'tish uchun sms orqali link jo'natildi

|                                          | Kabinot Market Mening saytim Hujjatlar                | Monitoring Ombor Balans KPI | Konsalting Info POS Umra | Biznes HUB UZ 🔻 🔘 |
|------------------------------------------|-------------------------------------------------------|-----------------------------|--------------------------|-------------------|
| 🞗 Kabinet 🤇                              | Foydalanuvchilar                                      |                             |                          |                   |
| Sotuvchi Xaridor                         | Faol foydalanuvchilar Takiif etilgan foydalanuvchilar |                             |                          |                   |
| (g) Profil Balans                        | <ul> <li>Xodimni qo'shish</li> <li>Поиск</li> </ul>   | Q                           |                          | Video qo'llanma   |
| ᇮ Foydalanuvchilar                       |                                                       |                             |                          |                   |
| le Mahsulotlar / Xizmatlar (Market)      | No RASM TO'LIQ ISM                                    | ELEKTRON POCHTA             | HOLATI                   | TELEFON           |
| 🛞 Hujjatlar<br>避 Narxlar boʻyicha soʻrov | 1 Mardon Shonazarov                                   | mardon@dt.uz                | Yuboriidi                | +998771234567     |
| Mening tarifim                           |                                                       |                             |                          |                   |
| 🛞 Mening saytim                          |                                                       |                             |                          |                   |
| 🗘 Xabarlar                               |                                                       |                             |                          |                   |
|                                          |                                                       |                             |                          |                   |
|                                          |                                                       |                             |                          |                   |
|                                          |                                                       |                             |                          |                   |
|                                          |                                                       |                             |                          |                   |
| 🛛 Qo'llab-quvvatlash                     |                                                       |                             |                          |                   |

14. Sotuvni boshlashdan oldin, Boshqaruv menyusidan Kassa bo'limini tanlang va saqlash ikonkasini bosing. Bunda siz sotuvni amalga oshiruvchi kassani akkauntingizga biriktirgan bo'lasiz

|                             |                 |          | Kabinet   | Market    | Mening saytim | Hujjatlar | Monitoring    | Ombor | Balans     | КРІ      | Konsalting | Info | POS U     | mra E | Biznes HUB |         | 8 |
|-----------------------------|-----------------|----------|-----------|-----------|---------------|-----------|---------------|-------|------------|----------|------------|------|-----------|-------|------------|---------|---|
|                             | Ç               | Kassa    |           |           |               |           |               |       |            |          |            |      |           |       |            |         |   |
| DT POS                      | $\triangleleft$ | Qo'shish |           |           |               |           |               | 1     | dan 1 daci | a 1 tada | n          |      |           |       |            | Izlash  | 0 |
| 🔒 Asosiy sahifa             |                 |          |           |           |               |           |               |       |            |          |            |      |           |       |            |         | ~ |
| 🛱 Savdo nuqtasi             | ~               | Nº       | Nomi      |           |               | Bo'lim    |               |       | IP man     | zil      |            |      | Kassa tur | i     |            | Amallar |   |
| Ombor                       | ~               | 1        | K - GORIZ | ZONT GALA | AKTIKA        | GORIZON   | T GALAKTIKA I | мены  |            |          |            |      | Oddiv     |       |            | n 🖪 🕈   |   |
| Narxni boshqarish           | Ý               |          | МСНЈ      |           |               |           |               |       |            |          |            |      | ,         |       |            |         |   |
| Mahsulot                    | ~               | «        | 1         | >         | 10 ~          |           |               |       |            |          |            |      |           |       |            |         |   |
| Bosnqaruv                   | ^               |          |           |           |               |           |               |       |            |          |            |      |           |       |            |         |   |
| — Tovarlar tanxi            | _               |          |           |           |               |           |               |       |            |          |            |      |           |       |            |         |   |
| — Kassa                     |                 |          |           |           |               |           |               |       |            |          |            |      | -         |       |            |         |   |
| — Telegram                  |                 |          |           |           |               |           |               |       |            |          |            |      |           |       |            |         |   |
| — Telegram admin            |                 |          |           |           |               |           |               |       |            |          |            |      |           |       |            |         |   |
| — Ogʻirlik sozlamalari      |                 |          |           |           |               |           |               |       |            |          |            |      |           |       |            |         |   |
| ⑧ Kontragenlarni boshqarish | ~               |          |           |           |               |           |               |       |            |          |            |      |           |       |            |         |   |
|                             |                 |          |           |           |               |           |               |       |            |          |            |      |           |       |            |         |   |

15. Savdo nuqtasi menyusidan Savdo nuqtasi bo'limini tanlang

|                                                                                      | Kabinet Market Meningsaytim Hujjatlar Monitoring Ombor Balans KPI Konsalting Info 🎦 Umra Biznes HUB Oʻzbek 💌 🤅                                                                                                    |     |
|--------------------------------------------------------------------------------------|----------------------------------------------------------------------------------------------------|-----|
| C<br>DT POS                                                                          | Hisobotlar                                                                                                    |     |
| 🔓 Asosiy sahifa                                                                      | GORIZONT GALAKTIKA                                                                                                    |     |
| 🛱 Savdo nuqtasi                                                                      | 251 000,00 UZS                                                                                                    |     |
| — Savdolar<br>— Ulgurji savdo                                                        | Mahsulotlar Kunlik Haftalik Oylik Top sotuvchilar Kunlik Haftalik Oyl                                                                                                    | lik |
| Ombor                                                                                | Sku Mahsulot nomi Miqdori Narxi  HUSAN FAYZULLAYEV ABDULLA OʻGʻLI                                                                                                    |     |
| Nanxni boshqarish                                                                    | 2408096011         AHMAD TEA (Mint Green Tea)         8         168 000,00 UZS         Chek soni         Summasi           6         168 000,00 UZS         6         168 000,00 UZS         6         168 000,00 UZS |     |
| (*) Manisulot<br>(*) Boshqaruv                                                       | Toʻlovlar Kunlik Haftalik Oyi                                                                                                    | lik |
| <ul> <li>Kontragenlarni boshqarish</li> <li>Foydalanuvchilarni boshqarish</li> </ul> | Napd                                                                                                    |     |
| Bo'lim                                                                               |                                                                                                    |     |

16. Sotuvni boshlash uchun Sotuvni boshlash tugmasini bosing

| DT BETA        | Kabinet Market | Mening saytim Hujjatlar Mor                                                                                                    | nitoring Ombor Balans KPI                                 | Konsalting Info POS Umra | : Biznes HUB |           |
|----------------|----------------|----------------------------------------------------------------------------------------------------|-----------------------------------------------------------|--------------------------|--------------|-----------|
| ← Asosiy menyu |                | Bo'lim:                                                                                                    | Kassa nomeri: K - GORIZONT GALAI                          | KTIKA MCHJ               |              | 🕞 Chiqish |
| ← Asosiy menyu |                | Bolin:          Image: Constraint of the second second se | KASSA nomeri: K - GORZONT GALAI<br>X-Hisobot<br>Z-Hisobot | RTIKA MCHJ               |              | Chiqish   |
|                |                |                                                                                                    |                                                           |                          |              |           |

17. Mahsulot shrtix-kodini skanerlash orqali sotilayotgan mahsulotlar ro'yxati shakllantiriladi

| ₽     | T BETA                                   | Kabinet Market                   | Mening saytim | Hujjatlar Monitoring    | Ombor Balans        | KPI Konsal  | ting Info | POS Umra | Biznes H | IUB             | (      | Oʻzbek 🔻 🙁 |
|-------|------------------------------------------|----------------------------------|---------------|-------------------------|---------------------|-------------|-----------|----------|----------|-----------------|--------|------------|
| ← A   | sosiy menyu                              |                                  |               | Bo'lim: Kassa n         | omeri: K - GORIZONT | GALAKTIKA M | СНЈ       |          |          |                 |        | Chiqish    |
| Shtri | xkod                                     | Mahsulot nomi yoki shtrix kodini | kiriting 🗸    | Nilufar Nilufar Nilufar |                     |             |           |          | ~        | Mahsulotni soni |        |            |
| No    | Mahsulotlar                              |                                  |               |                         | Miqdori             | Chegirma    | Narx      | Qoldiq   |          | 1               | 2      | 3          |
| 1     | Flecha, Байховый крупно листовой Артикул | 9374 G2 Полипропиленовый па      | акет 350 г.   |                         | 1                   |             | 21000.00  | 9        | 1        | 4               | 5      | 6          |
|       |                                          |                                  |               |                         |                     |             |           |          |          | 7               | 8      | 9          |
|       |                                          |                                  |               |                         |                     |             |           |          |          | С               | 0      | ~          |
|       |                                          |                                  |               |                         |                     |             |           |          |          | Jami:           |        |            |
|       |                                          |                                  |               |                         |                     |             |           |          |          | = UZS = 21000.0 | 00     |            |
|       |                                          |                                  |               |                         |                     |             |           |          |          | -               |        |            |
|       |                                          |                                  |               |                         |                     |             |           |          |          |                 |        |            |
|       |                                          |                                  |               |                         |                     |             |           |          |          | Xomaki nusxa    | alar   | Saqlash    |
|       |                                          |                                  |               |                         |                     |             |           |          |          |                 | Toʻlov |            |

18. Sotilayotgan mahsulot miqdori ko'rsatilib, To'lov tugmasi bosiladi

|      | EETA                                  | Kabinet                | Market        | Mening saytim | Hujjatlar | Monitoring      | Ombor       | Balans  | KPI Kons      | alting Info | POS Umra | Biznes H | JB              | (      | D'zbek 🔻 🔘                                                                                                    |
|------|---------------------------------------|------------------------|---------------|---------------|-----------|-----------------|-------------|---------|---------------|-------------|----------|----------|-----------------|--------|----------------------------------------------------------------------------------------------------|
| ← A  | sosiy menyu                           |                        |               |               | В         | oʻlim: Kassa    | nomeri: K - | GORIZON | T GALAKTIKA I | мснј        |          |          |                 |        | 😔 Chiqish                                                                                                    |
| Shtr | ixkod                                 | Mahsulot nomi yoki     | shtrix kodini | i kiriting 🗸  | Nilufar   | Nilufar Nilufar |             |         |               |             |          | ~        | Mahsulotni soni |        |                                                                                                    |
| NΩ   | Mahsulotlar                           |                        |               |               |           | Г               | Miqdo       | pri     | Chegirma      | Narx        | Qoldiq   |          | 1               | 2      | 3                                                                                                    |
| 1    | Flecha, Байховый крупно листовой Арти | икул 9374 G2 Полипропы | иленовый па   | акет 350 г.   |           |                 | 2           | 0       |               | 21000.00    | 9        | 6        | 4               | 5      | 6                                                                                                    |
|      |                                       |                        |               |               |           |                 | -           |         |               |             |          | -        | 7               | 8      | 9                                                                                                    |
|      |                                       |                        |               |               |           |                 |             |         |               |             |          |          | С               | 0      | <ul> <li>Image: A start of the start of the start of</li></ul> |
|      |                                       |                        |               |               |           |                 |             |         |               |             |          |          | Jami:           |        |                                                                                                    |
|      |                                       |                        |               |               |           |                 |             |         |               |             |          |          | 😑 UZS = 42000   | .00    |                                                                                                    |
|      |                                       |                        |               |               |           |                 |             |         |               |             |          |          |                 |        |                                                                                                    |
|      |                                       |                        |               |               |           |                 |             |         |               |             |          |          |                 |        |                                                                                                    |
|      |                                       |                        |               |               |           |                 |             |         |               |             |          |          | Xomaki nusi     | alar   | Saqlash                                                                                                    |
|      |                                       |                        |               |               |           |                 |             |         |               |             |          |          | -               | Toʻlov |                                                                                                    |

19. To'lov usuli tanlanadi: bunda bir nechta to'lov usuli tanlanishi mumkin. Chek bilan saqlash tugmasi bosing

| ← Asosiy menyu     | Jami: 0,00 UZS |          |          |                          |                 |                 |    | 🔶 Chiqish |
|--------------------|----------------|----------|----------|--------------------------|-----------------|-----------------|----|-----------|
| Shtrixkod Mahsulat | VISA:          | <b>~</b> | 0        | vzs                      |                 | Mahsulotni soni |    |           |
|                    | HUMO:          | <b>~</b> | 0        | vzs                      |                 | 1               | 2  | 3         |
| Na Mahsulotlar     | UZCARD:        | <b>e</b> | 0        | × uzs                    |                 | 4               | 5  | 6         |
| 1 Shaftoli         | NAQD:          | <b>e</b> | 10200.00 | UZS                      |                 | 7               | 8  | •         |
|                    |                |          |          | Chek bilan saqlash Ortga | Cheksiz saqlash | С               | 0  | ~         |
|                    |                |          |          |                          |                 | Jami:           |    |           |
|                    |                |          |          |                          |                 | 😑 UZS = 10200.0 | )  |           |
|                    |                |          |          |                          |                 |                 |    |           |
|                    |                |          |          |                          |                 |                 |    |           |
|                    |                |          |          |                          |                 | Xomaki nusxa    | ar |           |
|                    |                |          |          |                          |                 |                 |    |           |

20. Chop etish tugmasini bosing

| 🗧 Asosiy menyu |                                             | DE                                   | EVX MCHJ                                               |             |              |               | 🔶 Chiqish |
|----------------|---------------------------------------------|--------------------------------------|--------------------------------------------------------|-------------|--------------|---------------|-----------|
| Shtrixkod      | Mahsulot nomi yoki shtrix kodini kiriting 🗸 | CHEK N<br>KASSA : K - DEVX MCHJ      | Sotuv<br>DMERI : SAL-3/2024<br>KASSIR :HAYDAROV NURBEK |             |              |               |           |
| Na Mahsulotlar |                                             | INN : 311049081<br>                  | MIRZAYAROVICH<br>05/09/2024 18:42                      | Narx Qoldiq | 1            | 2             | 3         |
|                |                                             | QQS 12%                              | 1 * 10200 = 10200<br>1092.86                           |             | 4            | 5             | 6         |
|                |                                             | Jami :<br>Jami QQS 12% :             | 10200<br>1092.86                                       |             | c            | 0             | ~         |
|                |                                             | Chegirma :<br>Tolov(NAQD)<br>Haridin | 0<br>10200<br>giz uchun rahmat!                        |             | Jami:        |               |           |
|                |                                             | Ortga                                | G Chop etish                                           |             |              |               |           |
|                |                                             |                                      |                                                        |             | Xomaki nusxa | lar<br>To'lov | Saqlash   |